# Aktualisieren des Betriebssystems auf die Version 1.10

- 1. Halten Sie den [STEP 1]-Taster gedrückt, und schalten Sie die TR-8 ein.
- 2. Verbinden Sie die TR-8 und den Rechner mit einem USB-Kabel.
- 3. Öffnen Sie am Rechner den Laufwerksordner "TR-8".
- **4.** Kopieren Sie die Update-Datei "TR8\_UPD.BIN" in den Laufwerksordner "TR-8".
- 5. Nachdem der Kopiervorgang abgeschlossen ist, melden Sie das Laufwerk "TR8" wieder ab.

#### Windows 8/7

Klicken Sie bei "My Computer" mit der rechten Maustaste auf das "TR-8"-Symbol, und wählen Sie "Eject" (Auswerfen).

# Inhalt der Version 1.10

## Data Backup/Restore

- Erstellen einer Sicherheitskopie der Daten (Backup)
  - 1. Halten Sie den [STEP2]-Taster gedrückt, und schalten Sie die TR-8 ein.
  - 2. Verbinden Sie die TR-8 und den Rechner mit einem USB-Kabel.
  - 3. Öffnen Sie am Rechner den Laufwerksordner "TR-8".
  - 4. Kopieren Sie die TR-8 Kit/Pattern-Daten in den "BACKUP"-Ordner des Rechners.

| KIT 1–16     | TR8_KIT1.PRM-TR8_KIT16.PRM |
|--------------|----------------------------|
| PATTERN 1-16 | TR8_PTN1.PRM-TR8_PTN16.PRM |

 Nachdem der Kopiervorgang abgeschlossen ist, melden Sie das Laufwerk "TR8" wieder ab.

#### Windows 8/7

Klicken Sie bei "My Computer" mit der rechten Maustaste auf das "TR-8"-Symbol, und wählen Sie "Eject" (Auswerfen).

#### Mac OS

Ziehen Sie das "TR-8"-Symbol auf den Papierkorb im Dock.

#### 6. Schalten Sie die TR-8 wieder aus.

- Zurückübertragen der Daten in die TR-8 (Restore)
  - 1. Halten Sie den [STEP2]-Taster gedrückt, und schalten Sie die TR-8 ein.
  - Verbinden Sie die TR-8 und den Rechner mit einem USB-Kabel.
  - 3. Öffnen Sie am Rechner den Laufwerksordner "TR-8".
  - 4. Kopieren Sie die TR-8 Kit/Pattern-Daten in den "RESTORE"-Ordner.
  - Nachdem der Kopiervorgang abgeschlossen ist, melden Sie das Laufwerk "TR8" wieder ab.

#### Windows 8/7

Klicken Sie bei "My Computer" mit der rechten Maustaste auf das "TR-8"-Symbol, und wählen Sie "Eject" (Auswerfen).

#### Mac OS

Ziehen Sie das "TR-8"-Symbol auf den Papierkorb im Dock.

- 6. Ziehen Sie das USB-Kabel ab.
- 7. Drücken Sie den [STEP2]-Taster, um den Update-Vorgang zu starten.
- 8. Nachdem der Update-Vorgang abgeschlossen ist, schalten Sie die TR-8 wieder aus.

#### Mac OS

Ziehen Sie das "TR-8"-Symbol auf den Papierkorb im Dock.

6. Schalten Sie die TR-8 wieder aus.

## Instrument Gain-Einstellungen

- 1. Drücken Sie den [KIT]-Taster.
- Halten Sie den gewünschten Instrument-Taster [BD]–[RC] gedrückt, und verändern Sie die Einstellung mit dem [TEMPO]-Regler.

Der Einstellbereich ist 0–200 (-24dB bis +24dB). Diese Einstellungen werden pro Kit gesichert.

## Lock Pattern Data

Wenn Sie den [PTN SELECT]-Taster gedrückt halten, koennen Sie mit dem [TEMPO]-Regler das Pattern schützen (lock) bzw. den Schutz wieder aufheben (unlock). Wenn ein Pattern geschützt ist, werden bei Wechsel des Patterns bzw. Ausschalten der TR-8 alle Veränderungen geloescht.

#### Editieren des Pattern A/B während des Sequenzer-Playbacks

Halten Sie den [TR-REC]-Taster gedrückt, und drücken Sie entweder den [A]- oder [B]-Taster.

## Sync Reset

Halten Sie den [TAP]-Taster gedrückt, und drücken Sie den [START/ STOP]-Taster. Wenn aktuell ein Pattern abgespielt wird, wird damit direkt der Anfang des entsprechenden Patterns ausgewählt.

## Scatter 1 Cycle On

Halten Sie den [DEPTH]-Taster gedrückt, und drücken Sie den [ON]-Taster.

Der Scatter-Effekt wird nur für den aktuellen Zyklus aktiviert.

## **Erweiterte Roll-Funktion**

Um einen Roll-Effekt zu erzeugen, drücken Sie entweder einen der Instrument-Taster ([STEP1]–[STEP11]) und danach einen der Roll Variation-Taster ([STEP12]–[STEP15]) oder umgekehrt.

# MIDI Local On/Off und MIDI Controller Mode

- 1. Stoppen Sie den Sequenzer.
- **2.** Halten Sie den [LAST STEP]-Taster gedrückt, und bewegen Sie den [TEMPO]-Regler.

| LOCAL ON        | Die TR-8 erzeugt einen Sound sowohl über die internen<br>Bedienelemente als auch über externe MIDI-Meldungen. |
|-----------------|----------------------------------------------------------------------------------------------------|
| LOCAL OFF       | Die TR-8 erzeugt einen Sound nur über externe MIDI-<br>Meldungen.                                             |
| MIDI CONTROLLER | Die TR-8 erzeugt keinen Sound, sendet aber MIDI-<br>Meldungen                                                 |

Die MIDI Velocity-Option steht über die ACCENT-Einstellung zur Verfügung.

Kit-Nummern koennen über Program Change-Meldungen angewählt werden.

MIDI-Implementation der Scatter-Parameter (Control Change)

| CC#70 | SCATTER SW    |
|-------|---------------|
| CC#68 | SCATTER TYPE  |
| CC#69 | SCATTER DEPTH |

MIDI-Implementation der Effekte (Notenmeldungen)

| C0 | ACCENT PATTERN ALL ON/OFF |
|----|---------------------------|
| D0 | REVERB PATTERN ALL ON/OFF |
| EO | DELEY PATTERN ALL ON/OFF  |
| F0 | EXT.IN PATTERN ALL ON/OFF |
| G0 | ACCENT PATTERN ALL MUTE   |
| A0 | REVERB PATTERN ALL MUTE   |
| BO | DELEY PATTERN ALL MUTE    |
| C1 | EXT.IN PATTERN ALL MUTE   |
|    |                           |

Die Echtzeit-Aufnahme ist auch über externe MIDI-Meldungen moeglich.

## **MIDI Off-Funktion**

Bei MIDI Channel=OFF" werden keine MIDI-Informationen übertragen.

## Scatter [ON]-Taster Modus

- 1. Halten Sie den [PTN SELECT]-Taster gedrückt, und schalten Sie die TR-8 ein.
- **2.** Drücken Sie den [STEP5]-Taster, um die gewünschte Einstellung auszuwählen.

| ON  | Unlatch (Taster-Funktionalität)                  |
|-----|--------------------------------------------------|
| OFF | Latch (Schalter-Funktionalität - Voreinstellung) |
|     |                                                  |

Empfang oder Ignorieren von MIDI Play/Stop-Meldungen

- 1. Halten Sie den [PTN SELECT]-Taster gedrückt, und schalten Sie die TR-8 ein.
- **2.** Drücken Sie den [STEP6]-Taster, um die gewünschte Einstellung auszuwählen.

| ON  | Es werden nur MIDI Clock-Informationen empfangen.  |
|-----|----------------------------------------------------|
| OFF | Es werden sowohl MIDI Clock-Informationen als auch |
|     | Play- und Stop-Befehle empfangen (Voreinstellung). |